## Juhend koolidele Digipeegli keskkonnas raportite loomiseks ja täitmiseks

Juhend on loodud digitaristu 2018.a toetusmeetmes "Targast tarbijast digisisu tegijaks" osalenud üldhariduskoolidele ja kutseõppeasutustele.

Digipeegli kasutajatugi vastab e-posti aadressil digipeegel@hitsa.ee.

Raporti loomiseks peab kasutaja olema valinud (paremal üleval nurgas) *Raportite/Digiplaanide haldaja* rolli. Rolle saab lisada ja kasutajaid hallata kooli administraator. Kooli administraatorit saab lisada või muuta kasutajatugi (<u>digipeegel@hitsa.ee</u>).

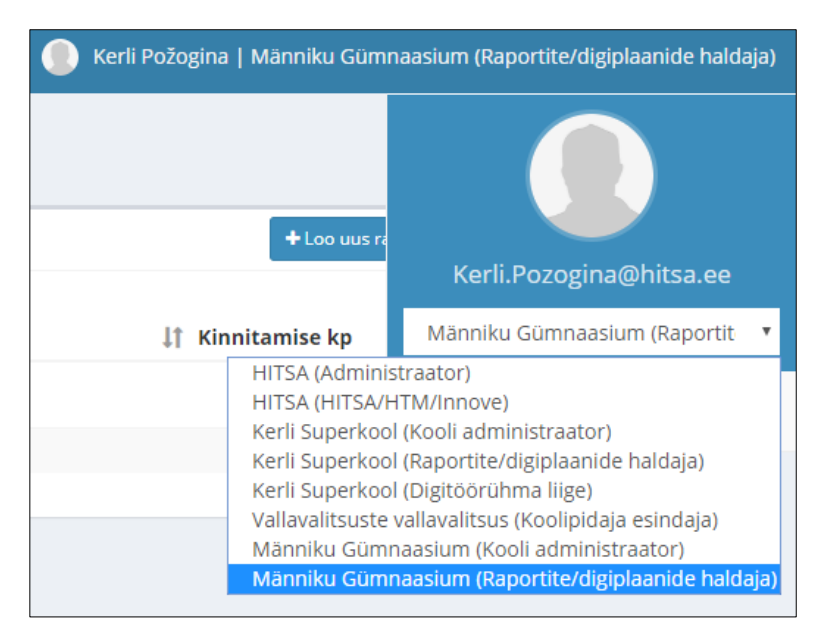

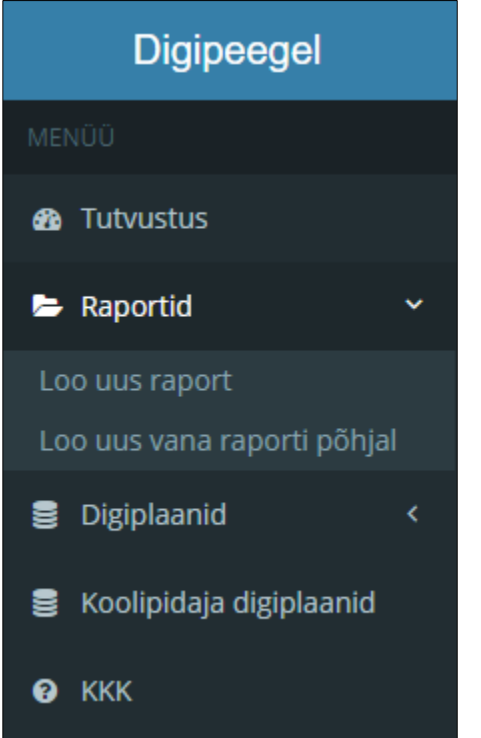

Töö alustamiseks vali vasakul asuvast põhimenüüst Raportid ja Loo uus raport või Loo uus vana raporti põhjal.

Kui koolil on varasemalt olemas kinnitatud enesehindamise raport, siis võib selle raporti uue raporti loomisel aluseks võtta, siis on kohe algmaterjal ja eelmisel korral valitud tasemed olemas.

Kõigepealt tuleb raportile panna nimetus, mis sisaldaks **kooli nime ja aasta numbrit** ning seejärel saab täita lahtri *Kirjeldus/Kokkuvõte* (võib tulla ka hiljem tagasi seda lahtrit täitma). Nüüd saab asuda täitma individuaalset hinnangut. Selleks tuleb valida iga valdkonna all (õpikäsitus, muutuste juhtimine ja digitaristu) teie kooli kõige paremini iseloomustav tase (A, B, C, D või E).

| Männil                                         | ku Gümnaa     | siumi 2018. aast      | a raport (Männiku Gümnaasium - Individuaalne hinnang) |  |  |
|------------------------------------------------|---------------|-----------------------|-------------------------------------------------------|--|--|
| Ülevaade                                       | 1. Õpikäsitus | 2. Muutuste juhtimine | 3. Digitaristu                                        |  |  |
| Nimetus Männiku Gümnaasiumi 2018. aasta raport |               |                       |                                                       |  |  |

Iga valdkonna kohta on viis mõõdikut ja iga mõõdiku juurde saab lisada tõendusmaterjale.

| — (0) TÕENDUSMATERJALID |            |             |
|-------------------------|------------|-------------|
| Lisatud materjalid      |            |             |
| Vali tase               | Lisa viide |             |
| •                       | Pealkiri   | Asukoha URL |
|                         | Lisa fail  |             |
|                         |            | 🗯 Vali fail |
| Lisa materjal           |            |             |

Individuaalset hinnangut saab täita ainult see kasutaja, kes raporti alustas. Kui individuaalne hinnang on täidetud, siis tuleb valida uuesti (üleval vasakul kohe raporti nime all) *Ülevaade* ja seejärel paremalt *Lõpeta individuaalne hinnang*. Peale lõpetamist ei saa individuaalset hinnangut enam täiendada. Vajadusel võib kooli administraator lõpetatud etapi vabastada, kuid seda tingimusel, et järgmist etappi (grupihinnangut) ei ole alustatud.

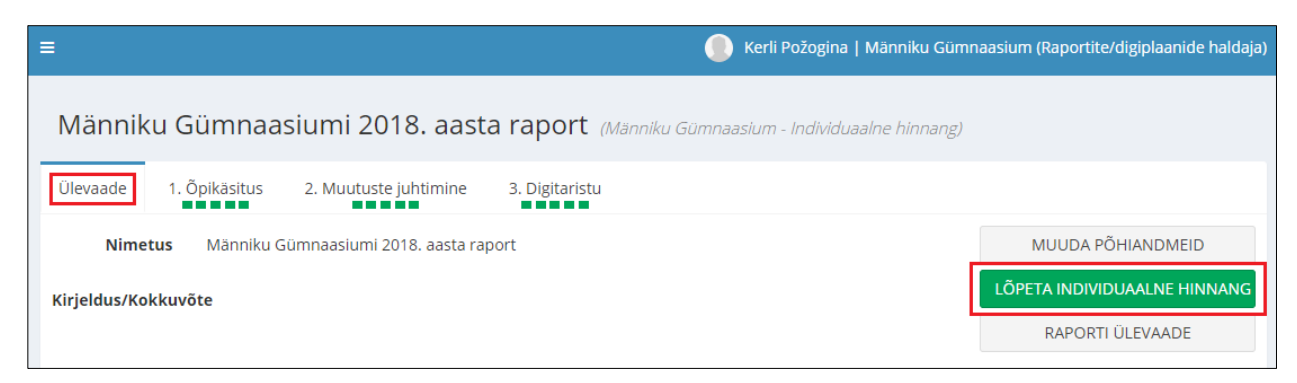

Nüüd on individuaalne hinnang tehtud ja tuleb asuda grupihinnangut tegema.

Grupihinnangu täitmiseks peab olema valitud roll *Digitöörühma liige*. Selleks, et digitöörühma liige saaks raporti grupihinnangut täita, peab kooli administraator talle eelnevalt määrama vastava raporti ja mõõdikud.

Selleks valib kooli administraator vasakust menüüst *Kasutajad* ja klikkab kasutaja nime ees muutmise märgile.

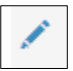

Edasi tuleb valida *Lisa uus roll* ja täita väljad. Raporti määramiseks tuleb vajutada rohelise pluss märgi peale ja valida loetelust õige raport. Kui raport on valitud, tuleb teha linnuke teksti ette *Täitmine lubatud* ning lisada mõõdikud vajutades sinisele nupule *Lisa mõõdikud*.

|                 | Männiku Gür 🔻            | Digitöörühma li 🔻 | + | Raport        | Täitmine<br>lubatud                      | Alustamise<br>kp       | Kinnitamise<br>kp | Mõõdikud             |
|-----------------|--------------------------|-------------------|---|---------------|------------------------------------------|------------------------|-------------------|----------------------|
|                 | Kas roll on<br>aktiivne? | õpetaja           | ٦ | Männiku Güm 🔹 | <ul> <li>Täitmine<br/>lubatud</li> </ul> | 27.03.2019<br>10:42:02 |                   | Lisa mõõdikud (0/15) |
| + Lisa uus roll |                          |                   |   |               |                                          |                        |                   |                      |
| Uuenda          |                          |                   |   |               |                                          |                        |                   |                      |

| Mõõdikud<br>Kokku: 15 Määratud kasutajale: 3 <b>Määramata: 12</b> | × Avanevas aknas tuleb valdkondade                                                                                  |
|-------------------------------------------------------------------|----------------------------------------------------------------------------------------------------|
| 1. Õpikäsitus (3) 2. Muutuste juhtimine (0) 3. Digitaristu (0)    | <ul> <li>digitaristu) märkida linnuke nende</li> <li>mõõdikute ette, mida antud kasutaja</li> <li>töideb</li> </ul> |
| 1.1. Diginädevuste arendamine                                     | laluad.                                                                                                    |
| <ul> <li>1.3. Õpetaja roll</li> </ul>                             | ühele kasutajale, selmet kasutajad                                                                                  |
| 1.4. Õpilase roll                                                 | ukstelse otsuseld ule el kirjutaks.                                                                                 |
| 1.5. Õppekorraldus                                                | Kui mõõdikud on määratud, võib<br>digitöörühma liige minna<br>grupihinanngut täitma.                                |
| Sulge                                                             |                                                                                                    |

Digitöörühma liige valib talle määratud raporti, avab grupihinnangu ja täidab (sarnaselt individuaalse hinnanguga) valdondade kaupa ära talle määratud mõõdikud (st valib tasemed A, B, C, D või E). Digitöörühma liikmele kuvatakse iga mõõdiku juures individuaalses hinnangus täidetud tasemed ja tõendusmaterjalid. Digitöörühma liige vaatab üle, kas valitud tasemed ja nende juurde lisatud tõendusmaterjalid sobivad. Kui mitte, siis vajadusel muudab ja täiendab.

Kui esilagu oli täitmata raporti *Kirjeldus/Kokkuvõte*, siis seda saab teha valides raporti ülevaate ning vajutades paremal nuppu *Muuda põhiandmeid*.

Kui kõik digitöörühma liikmed on töö lõpetanud, siis saab üks töörühma liikmetest etapi lõpetada vajutades *Lõpeta grupihinnang*.

| Männiku Gümnaasiumi 2018. aasta raport (Männiku Gümnaasium - Grupihinnang) |                                                    |                     |  |  |  |
|----------------------------------------------------------------------------|----------------------------------------------------|---------------------|--|--|--|
| Ülevaade                                                                   | 1. Õpikäsitus 2. Muutuste juhtimine 3. Digitaristu |                     |  |  |  |
| Nime                                                                       | us Männiku Gümnaasiumi 2018. aasta raport          | MUUDA PÕHIANDMEID   |  |  |  |
| Kirjeldus/Ko                                                               | ckuvõte                                            | LÕPETA GRUPIHINNANG |  |  |  |
|                                                                            |                                                    | RAPORTI ÜLEVAADE    |  |  |  |

Peale lõpetamist ei saa grupihinnangut enam muuta. Vajadusel võib kooli administraator lõpetatud etapi vabastada, kuid seda tingimusel, et järgmist etappi (partneri hinnangut) ei ole alustatud või kui raportit pole seotud mõne digiplaaniga.

Kui töö raportiga on lõpetatud, siis tuleb raport kinnitada ja avalikustada. Raportit saab kinnitada ja avalikustada rollis *Raportite/Digiplaanide haldaja*. Raporti kinnitamiseks tuleb valida raport, mida soovitakse kinnitada ja vajutada rohelisele nupule *Kinnita raport*.

| Raportite (digiküpsuse hetkeseisu) ülevaade                   |                             |              |                                    |                        |                                |
|---------------------------------------------------------------|-----------------------------|--------------|------------------------------------|------------------------|--------------------------------|
| Männiku Gümnaasiumi 2018. aasta raport (Männiku Gümnaasium) – |                             |              |                                    |                        |                                |
| Hinnangute progress                                           |                             |              |                                    |                        |                                |
| 01.04.                                                        | 2019 <b>15 /15</b><br>VAATA | Grupihinnang | 01.04.2019 <b>15 / 15</b><br>VAATA | 22<br>Partneri hinnang | 7.03.2019 <b>0/15</b><br>VAATA |
| Kirjeldus/Kokkuvõte<br>Puudub<br>KINNITA RAPORT               |                             |              |                                    | MUUDA                  | PÕHIANDMEID                    |

NB! Raporti saab kinnitada kui on täidetud individuaalse hinnangu etapp (hinnang lõpetatud) ja grupi hinnangu etapp (hinnang lõpetatud). Välishindaja/partneri hinnang on valikuline, kuid kui see on pooleli, ei ole võimalik raportit kinnitada.

Kui raport on kinnitatud, ilmub automaatselt sama kohapeale uus roheline nupp Avalikusta raport.

| Raportite (digiküpsuse hetkeseisu) ülevaade                                                                             |                                                              |                                  |  |  |  |  |
|----------------------------------------------------------------------------------------------------|--------------------------------------------------------------|----------------------------------|--|--|--|--|
| Manniku Gümnaasiumi 2018. aasta raport       KINNITATUD       01.04.2019 15:21:25 (Kerli Požogina) (Männiku Gümnaasium) |                                                              |                                  |  |  |  |  |
| Hinnangute progress                                                                                                    |                                                              |                                  |  |  |  |  |
| 01.04.2019 <b>15/15</b> OI.od.2019 <b>15/15</b> VAATA                                                                   | 01.04.2019 <b>15 /15</b> Grupihinnang VAATA Partneri hinnang | 27.03.2019 <b>0 /15</b><br>VAATA |  |  |  |  |
| Kirjeldus/Kokkuvõte<br>Puudub<br>AVALIKUSTA RAPORT                                                                      |                                                              |                                  |  |  |  |  |

Kui koolil on varasemalt digiplaan juba loodud 2016. aasta digitaristu meetme raames või mõnel muul põhjusel, siis seekord digiplaani pole vaja luua. Koolid kellel digiplaani varasemalt pole tehtud jätkavad nüüd digiplaani loomisega.

Juhendi koostas:

Kerli Požogina <u>kerli.pozogina@hitsa.ee</u> Tel 58 194 149

Digipeegli kasutajatugi: digipeegel@hitsa.ee